François SCHNEIDER – Lycée Victor-Hugo BESANÇON.

## STS SE

Développement de microcontrôleurs MSP430 avec validation fonctionnelle PROTEUS

## Installation des outils de développement

Pré requis : langage C, PROTEUS.

## Description de la solution développement :

Vous disposez des logiciels :

• PROTEUS avec la licence Proteus VSM for MSP430 validée.

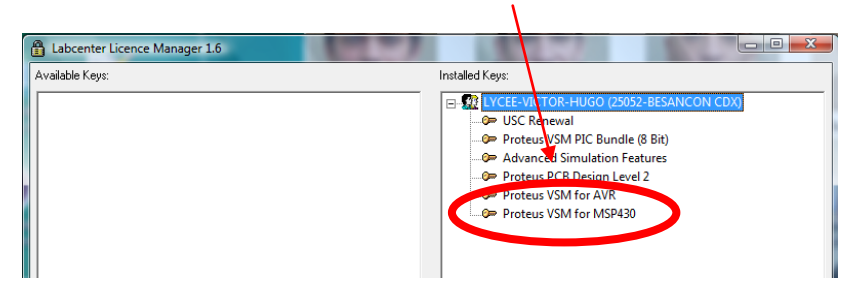

• Code Composer Studio v4 en version CCS-FREE.

A télécharger à partir de l'adresse :

 Status
 Case variable
 Case variable
 Case variable
 Case variable
 Case variable
 Case variable
 Case variable
 Case variable
 Case variable
 Case variable
 Case variable
 Case variable
 Case variable
 Case variable
 Case variable
 Case variable
 Case variable
 Case variable
 Case variable
 Case variable
 Case variable
 Case variable
 Case variable
 Case variable
 Case variable
 Case variable
 Case variable
 Case variable
 Case variable
 Case variable
 Case variable
 Case variable
 Case variable
 Case variable
 Case variable
 Case variable
 Case variable
 Case variable
 Case variable
 Case variable
 Case variable
 Case variable
 Case variable
 Case variable
 Case variable
 Case variable
 Case variable
 Case variable
 Case variable
 Case variable
 Case variable
 Case variable
 Case variable
 Case variable
 Case variable
 Case variable
 Case variable
 Case variable
 Case variable
 Case variable
 Case variable
 Case variable
 Case variable
 Case variable
 Case variable
 Case variable
 Case variable
 Case variable
 Case variable

Pour la famille de microcontrôleur MSP430, la taille du code sera limitée à 16k.

## Installation de CCS-FREE.

Vous lancez l'installation après avoir décompressé le fichier ZIP avec le programme : setup\_CCS\_MC\_Core\_4.2.1.00004.exe.

 Si le message à droite s'affiche vous devez désactiver le contrôle des comptes utilisateurs pendant l'installation. Il vous faudra le réactiver ensuite.

| $\wedge$ | We have detected that you have User Access Control enabled in your Windows environment.                                                                                                    |
|----------|----------------------------------------------------------------------------------------------------|
| <u> </u> | User Access Control imposes restrictions that may result in unpredictable results during the installation of this produc<br>It is recommended that you turn User Access Control off before proceeding. |
|          | You can turn User Access Control on after installation is completed.                                                                                                    |
|          | OK                                                                                                    |

• Procédure pour désactiver le contrôle utilisateur sous Vista.

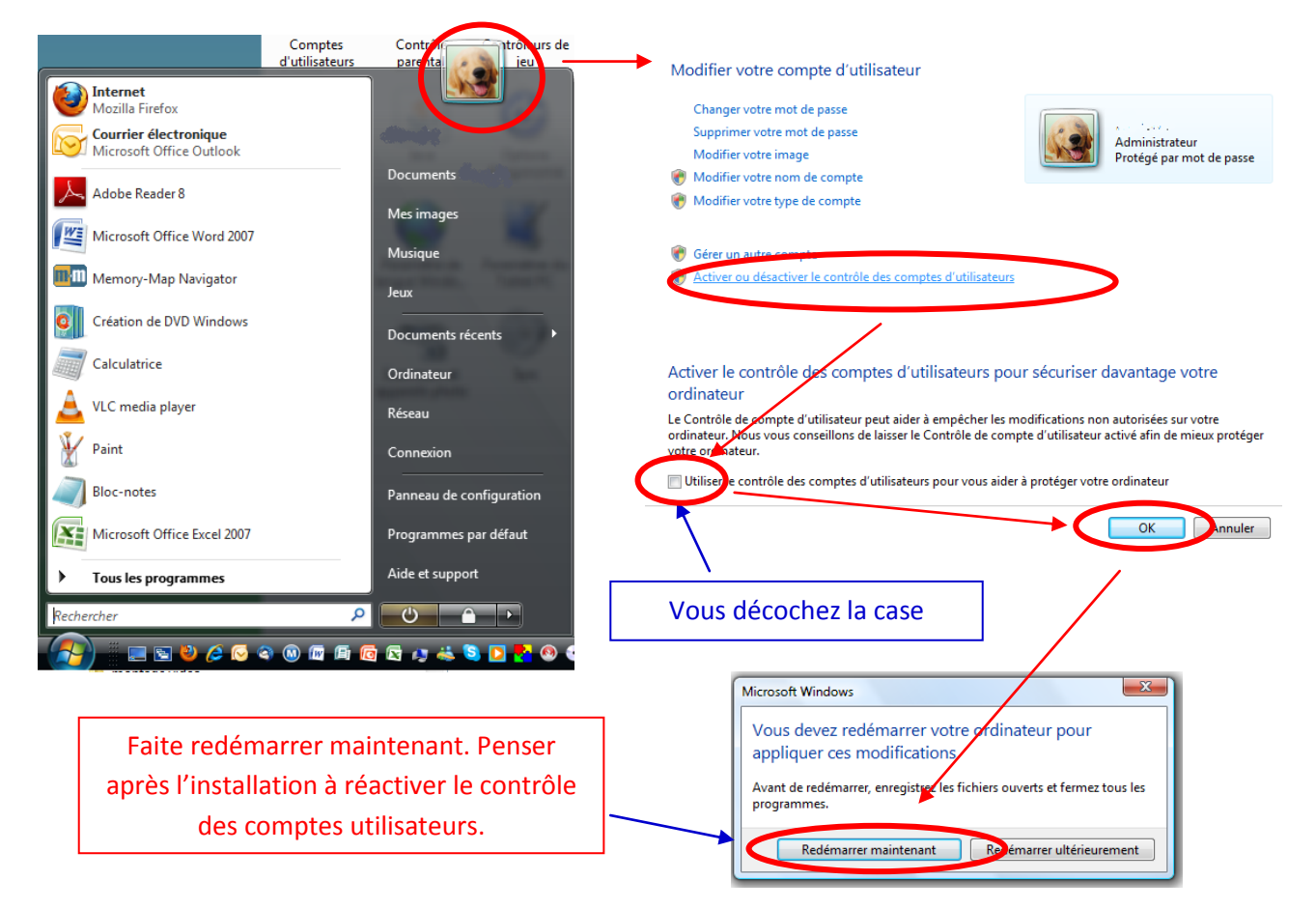

- Vous lancez à nouveau l'installation et laissez les options par défaut.
- Vous réactivez le contrôle des comptes utilisateurs.

C'est terminé pour l'installation.